# 赠送资源 2 Flash CS5 常用快捷键及其技巧

## 2.1 工具类快捷键

#### 1. 选择工具【V】

介绍

有时为了选择绘制图形或者调整图形,需要使用选择工具。虽然可以通过单击【选择 工具】按钮完成工作,但是通过使用键盘上的【V】键能够更方便地完成选择。

实现步骤如下。

● Flash CS5 动画设计页面。

❷ 按键盘上的【V】键。

❸ 切换到"选择工具"。

- 2. 部分选取工具【A】
- 3. 线条工具【N】

介绍

有时为了绘制直线、虚线等线条图形,需要使用线条工具。虽然可以通过单击【线条工具】按钮完成工作,但是通过使用键盘上的【N】键能够更方便地完成选择。

实现步骤如下。

● Flash CS5 动画设计页面。

- ❷ 按键盘上的【N】键。
- ❸ 切换到"线条工具"。
- 4. 套索工具【L】

介绍

有时为了选择不规则图形或部分图形,需要使用套索工具。虽然可以通过单击【套索工具】按钮完成工作,但是通过使用键盘上的【L】键能够更方便地完成选择。

实现步骤如下。

- Flash CS5 动画设计页面。
- ❷ 按键盘上的【L】键。
- ❸ 切换到 " 套索工具 "。
- 5. 钢笔工具【P】

介绍

有时为了绘制比较精确的图形或者线条路径,需要使用钢笔工具。虽然可以通过单击 【钢笔工具】按钮完成工作,但是通过使用键盘上的【P】键能够更方便地完成选择。

全能 网站建设 完全自学 ⊴*手册* 

- Flash CS5 动画设计页面。
- ❷ 按键盘上的【P】键。
- ❸ 切换到"钢笔工具"。
- 6. 文本工具【T】
  - 介绍

有时为了在动画中添加一些文字或者段落文本,需要使用文本工具。虽然可以通过单击【文本工具】按钮完成工作,但是通过使用键盘上的【T】键能够更方便地完成选择。

- 实现步骤如下。
- Flash CS5 动画设计页面。
- ❷ 按键盘上的【T】键。
- ❸ 切换到"文本工具"。
- 7. 椭圆工具【O】
- 8. 矩形工具【R】
- 9. 铅笔工具【Y】
- 10. 刷子工具【B】
- 11. 喷涂刷工具【B】
- 12. 任意变形工具【Q】
  - 介绍

有时为了对绘制的文本或者图形进行大小、倾斜和扭曲的变形操作,需要使用任意变 形工具。虽然可以通过单击【任意变形工具】按钮完成工作,但是通过使用键盘上的【Q】 键能够更方便地完成选择。

实现步骤如下。

● Flash CS5 动画设计页面。

❷ 按键盘上的【Q】键。

❸ 切换到"任意变形工具"。

- 13. 渐变变形工具【F】
- 14. 墨水瓶工具【S】
- 15. 颜料桶工具【K】
- 16. 滴管工具【I】
- 17. 橡皮擦工具【E】

介绍

有时为了擦除图形或者线条制作出特殊的效果,需要使用橡皮擦工具。虽然可以通过 单击【橡皮擦工具】按钮完成工作,但是通过使用键盘上的【E】键能够更方便地完成选择。

实现步骤如下。

- Flash CS5 动画设计页面。
- ❷ 按键盘上的【E】键。
- ❸ 切换到"橡皮擦工具"。
- 18. 手形工具【H】
- 19. 骨骼工具【M】
- 20. 缩放工具【Z】
  - 介绍

有时为了放大或者缩小绘图区域,需要使用缩放工具。虽然可以通过单击【缩放工具】 按钮完成工作,但是通过使用键盘上的【Z】键能够更方便地完成选择。

实现步骤如下。

● Flash CS5 动画设计页面。

❷ 按键盘上的【Z】键。

❸ 切换到"缩放工具"。

### 2.2 菜单命令类快捷键

- 21. 新建 Flash 文件【Ctrl+N】
- 22. 打开 FLA 文件【Ctrl+O】
- 23. 作为库打开【Ctrl+Shift+O】
- 24. 关闭【Ctrl+W】
- 25. 保存【Ctrl+S】
- 26. 另存为【Ctrl+Shift+S】
- 27. 导入【Ctrl+R】

介绍

有时为了导入图形、视频或者声音素材文件,需要使用导入命令。虽然可以通过选择 【文件】>【导入】命令完成工作,但是通过使用键盘上的【Ctrl+R】组合键能够更方便地 完成选择。

- Flash CS5 动画设计页面。
- ❷ 按键盘上的【Ctrl+R】组合键。
- 28. 导出影片【Ctrl+Shift+Alt+S】
- 29. 发布设置【Ctrl+Shift+F12】

全能 网站建设 完全自学 手册

- 30. 发布预览【Ctrl+F12】
- 31. 发布【Alt+Shift+F12】
- 32. 打印【Ctrl+P】
- 33. 退出 Flash【Ctrl+Q】
- 34. 撤销命令【Ctrl+Z】
- 35. 剪切到剪贴板【Ctrl+X】
- 36. 复制到剪贴板【Ctrl+C】
- 37. 粘贴剪贴板内容【Ctrl+V】
- 38. 粘贴到当前位置【Ctrl+Shift+V】
- 39. 清除【退格】
- 40. 复制所选内容【Ctrl+D】v
- 41. 全部选取【Ctrl+A】
- 42. 取消全选【Ctrl+Shift+A】
- 43. 剪切帧【Ctrl+Alt+X】
- 44. 复制帧【Ctrl+Alt+C】
- 45. 粘贴帧【Ctrl+Alt+V】

介绍

有时为了使用剪切的帧或者复制的帧,需要使用粘贴帧命令。虽然可以通过选择【编辑】>【时间轴】>【粘贴帧】命令完成工作,但是通过使用键盘上的【Ctrl+Alt+V】组合键能够更方便地完成选择。

实现步骤如下。

- Flash CS5 动画设计页面。
- ② 选择帧后剪切帧或者复制帧
- ❸ 按键盘上【Ctrl+Alt+V】组合键。
- ④ 在时间轴上粘贴出剪切的帧或者复制的帧。
- 46. 清除帧【Alt+Backspace】
- 47. 选择所有帧【Ctrl+Alt+A】
- 48. 编辑元件【Ctrl+E】
- 49. 首选参数【Ctrl+U】
- 50. 转到第一个【Home】
- 51. 转到前一个【Pgup】
- 52. 转到下一个【Pgdn】
- 53. 转到最后一个【End】

- 54. 放大视图【Ctrl++】
- 55. 缩小视图【Ctrl+-】
- 56. 100%显示【Ctrl+1】

介绍

有时为了使全部的绘图区域显示出来以便观察或者调整,需要100%显示绘图区域。虽然可以通过选择【视图】>【缩放比率】>【100%】命令完成工作,但是通过使用键盘上的【Ctrl+1】组合键能够更方便地完成选择。

- Flash CS5 动画设计页面。
- ❷ 按键盘上的【Ctrl+1】组合键。
- ❸ 100%显示绘图区域。
- 57. 缩放到帧大小【Ctrl+2】
- 58. 部分显示【Ctrl+3】
- 59. 按轮廓显示【Ctrl+Shift+Alt+O】
- 60. 高速显示【Ctrl+Shift+Alt+F】
- 61. 消除锯齿显示【Ctrl+Alt+Shift+A】
- 62. 消除文字锯齿【Ctrl+Alt+Shift+T】
- 63. 显示\隐藏时间轴【Ctrl+Alt+T】
- 64. 显示\隐藏工作区以外部分【Ctrl+Shift+W】
- 65. 显示\隐藏标尺【Ctrl+Shift+Alt+R】
- 66. 显示\隐藏网格【Ctrl+'】
- 67. 对齐网格【Ctrl+Shift+'】
- 68. 编辑网络【Ctrl+Alt+G】
- 69. 显示\隐藏辅助线【Ctrl+;】
- 70. 锁定辅助线【Ctrl+Alt+;】
- 71. 对齐辅助线【Ctrl+Shift+;】
- 72. 编辑辅助线【Ctrl+Shift+Alt+G】
- 73. 显示形状提示【Ctrl+Alt+H】
- 74. 显示\隐藏边缘【Ctrl+H】
- 75. 显示\隐藏面板【F4】
- 76. 转换为元件【F8】
- 77. 新建元件【Ctrl+F8】

全能 网站建设 完全自学 ⊴*手册* 

介绍

有时为了新建一个元件(包括图形、按钮和影片剪辑),需要使用新建元件命令。虽然可以通过选择【插入】>【新建元件】命令完成工作,但是通过使用键盘上的【Ctrl+F8】 组合键能够更方便地完成选择。

实现步骤如下。

● Flash CS5 动画设计页面。

2 按键盘上的【Ctrl+F8】组合键。

❸ 新建一个元件(包括图形、按钮和影片剪辑)。

78. 新建空白帧【F5】

79. 新建关键帧【F6】

80. 删除帧【Shift+F5】

81. 删除关键帧【Shift+F6】

82. 显示\隐藏场景面板【Shift+F2】

83. 修改文档属性【Ctrl+J】

84. 优化【Ctrl+Shift+Alt+C】

85. 添加形状提示【Ctrl+Shift+H】

86. 缩放与旋转【Ctrl+Alt+S】

87. 顺时针旋转 90° 【Ctrl+Shift+9】

88. 逆时针旋转 90° 【Ctrl+Shift+7】

89. 取消变形【Ctrl+Shift+Z】

90. 移至顶层【Ctrl+Shift+↑】

91. 上移一层【Ctrl+↑】

92. 下移一层【Ctrl+↓】

93. 移至底层【Ctrl+Shift+↓】

94. 锁定【Ctrl+Alt+L】

95. 解除全部锁定【Ctrl+Shift+Alt+L】

96. 左对齐【Ctrl+Alt+1】

97. 水平居中【Ctrl+Alt+2】

98. 右对齐【Ctrl+Alt+3】

99. 顶对齐【Ctrl+Alt+4】

100. 垂直居中【Ctrl+Alt+5】

101.底对齐【Ctrl+Alt+6】

- 102. 按宽度均匀分布【Ctrl+Alt+7】
- 103. 按高度均匀分布【Ctrl+Alt+9】
- 104. 设为相同宽度【Ctrl+Shift+Alt+7】
- 105. 设为相同高度【Ctrl+Shift+Alt+9】
- 106. 相对舞台分布【Ctrl+Alt+8】
- 107. 转换为关键帧【F6】
  - 介绍

有时为了将一个帧转换为关键帧,需要使用转换为关键帧命令。虽然可以通过选择【修改】>【时间轴】>【转换为关键帧】命令完成工作,但是通过使用键盘上的【F6】键能够更方便地完成选择。

实现步骤如下。

- Flash CS5 动画设计页面。
- ②选择一个帧或多个帧。
- ❸ 按键盘上的【F6】键。
- ④ 将一个帧转换为关键帧。
- 108. 转换为空白关键帧【F7】
- 109. 组合【Ctrl+G】

#### 介绍

有时为了将多个图形或元件进行组合方便编辑操作,需要使用组合命令。虽然可以通 过选择【修改】>【组合】命令完成工作,但是通过使用键盘上的【Ctrl+G】组合键能够更 方便地完成选择。

- Flash CS5 动画设计页面。
- 2 选择多个图形或元件。
- ❸ 按键盘上的【Ctrl+G】组合键。
- 4 将多个图形或元件进行组合。
- 110. 取消组合【Ctrl+Shift+G】
- 111. 打散分离对象【Ctrl+B】
- 112. 分散到图层【Ctrl+Shift+D】
- 113. 字体样式设置为正常【Ctrl+Shift+P】
- 114. 字体样式设置为粗体【Ctrl+Shift+B】
- 115. 字体样式设置为斜体【Ctrl+Shift+I】
- 116. 文本左对齐【Ctrl+Shift+L】
- 117. 文本居中对齐【Ctrl+Shift+C】

全能 网站建设 完全自学

118. 文本右对齐【Ctrl+Shift+R】

119. 文本两端对齐【Ctrl+Shift+J】

- 120. 增加文本间距【Ctrl+Alt+→】
- 121. 减小文本间距【Ctrl+Alt+←】
- 122. 重置文本间距【Ctrl+Alt+↑】
- 123. 播放\停止动画【Enter】
- 124. 后退【Ctrl+Alt+R】
- 125. 测试影片【Ctrl+ Enter】

介绍

有时为了测试设计完成的 Flash 作品,需要使用测试影片命令。虽然可以通过选择【控制】>【测试影片】命令完成工作,但是通过使用键盘上的【Ctrl+ Enter】组合键能够更方便地完成选择。

实现步骤如下。

- Flash CS5 动画设计页面。
- ❷ 设计完成 Flash 作品。
- ❸ 按键盘上的【Ctrl+ Enter】组合键。
- ④ 测试影片。
- 126. 调试影片【Ctrl+Shift+ Enter】
- 127. 测试场景【Ctrl+Alt+ Enter】
- 128. 启用简单按钮【Ctrl+Alt+B】
- 129. 新建窗口【Ctrl+Alt+N】
- 130. 显示\隐藏工具面板【Ctrl+F2】

介绍

有时为了显示/隐藏工具面板方便编辑操作,需要显示\隐藏工具面板。虽然可以通过选择【窗口】>【工具】命令完成工作,但是通过使用键盘上的【Ctrl+F2】组合键能够更方便地完成选择。

实现步骤如下。

- Flash CS5 动画设计页面。
- ❷ 按键盘上的【Ctrl+F2】组合键。
- ❸ 显示/隐藏工具面板。
- 131. 显示/隐藏时间轴【Ctrl+Alt+T】
- 132. 显示/隐藏属性面板【Ctrl+F3】
- 133. 显示/隐藏对齐面板【Ctrl+K】
- 134. 显示/隐藏样本面板【Shift+F9】

- 135. 显示/隐藏颜色样本面板【Ctrl+F9】
- 136. 显示/隐藏信息面板【Ctrl+I】
- 137. 显示/隐藏场景面板【Shift+F2】
- 138. 显示/隐藏变形面板【Ctrl+T】
- 139. 显示/隐藏动作面板【F9】
- 140. 显示/隐藏调试器面板【Shift+F4】
- 141. 显示/隐藏影版浏览器【Alt+F3】
- 142. 显示/隐藏输出面板【F2】
- 143. 显示/隐藏编辑器错误面板【Alt+F2】
- 144. 显示/隐藏组件面板【Ctrl+F7】
- 145. 显示/隐藏库面板【F11】